# Руководство по настройке IP QAM Модулятора

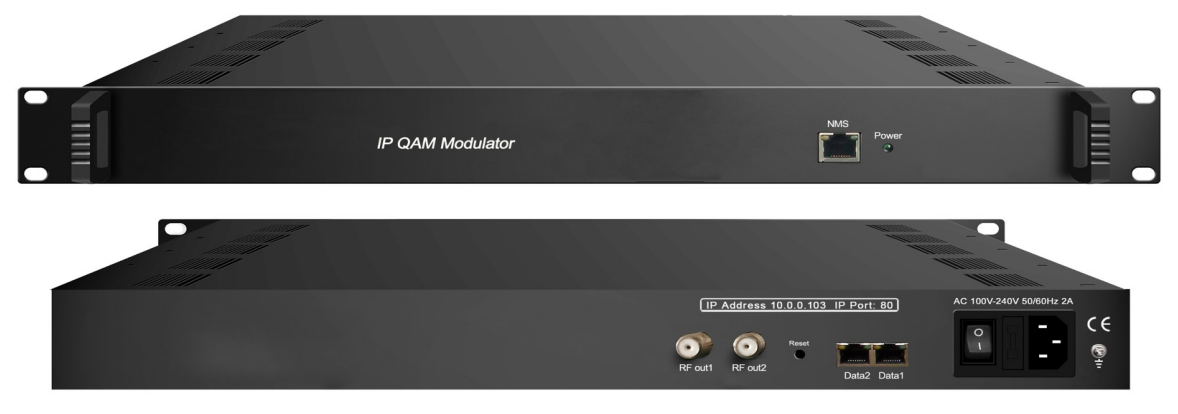

# Об этом руководстве

# Целевая аудитория

Данное руководство пользователя было написано в помощь тем, кому приходится использовать, интегрировать и устанавливать продукт. Для некоторых глав требуются предварительные знания в области электроники, особенно в области технологий и стандартов вещания.

# Дисклеймер

Никакая часть этого документа не может быть воспроизведена в какой-либо форме без письменного разрешения владельца авторских прав.

Содержание этого документа может быть изменено без предварительного уведомления в связи с постоянным совершенствованием методологии, дизайна и производства. Мы не несем ответственности за любые ошибки или ущерб любого рода, возникшие в результате использования данного документа.

## Предупреждение о копировании

Этот документ содержит некоторую конфиденциальную информацию. Его использование ограничено владельцами продукта, к которым он относится. Он не может быть скопирован, изменен или переведен на другой язык без нашего предварительного письменного разрешения.

#### ОГЛАВЛЕНИЕ

| ГЛАВА 1. ОБЗОР ПРОДУКТА                                                               | 1  |
|---------------------------------------------------------------------------------------|----|
| 1.1 Описание                                                                          | 1  |
| 1.2 Ключевые функции                                                                  | 1  |
| 1.3 Внутренняя структура                                                              | 2  |
| 1.4 Иллюстрация настройки несущей                                                     | 2  |
| 1.5 Спецификация                                                                      | 2  |
| 1.6 Внешний вид                                                                       |    |
| ГЛАВА 2 РУКОВОДСТВО ПО УСТАНОВКЕ                                                      | 4  |
| 2.1 ACQUISITION CHECK                                                                 | 4  |
| 2.2 Подготовка к монтажу                                                              | 4  |
| 2.2.1 Технологическая схема установки устройства проиллюстрирована следующим образом: | 5  |
| 2.2.2 Требования к окружающей среде                                                   | 5  |
| 2.2.3 Требования к заземлению                                                         | 6  |
| 2.2.4 Заземление оборудования                                                         | 6  |
| 2.2.5 Заземление устройства                                                           | 6  |
| 2.3 Проводное подключение                                                             | 7  |
| 2.3.1 Подключение шнура питания                                                       | 7  |
| ГЛАВА 3 WEB NMS УПРАВЛЕНИЕ                                                            | 8  |
| 3.1 Вход                                                                              |    |
| 3.2 Настройка                                                                         | 8  |
| 3.2.1 Summary                                                                         | 8  |
| 3.2.2 Monitor                                                                         | 9  |
| Monitor $\rightarrow$ Input Status:                                                   | 9  |
| Monitor $\rightarrow$ Output Status:                                                  | 9  |
| 3.2.3 Parameters                                                                      | 10 |
| Parameters $\rightarrow$ TS Config:                                                   | 10 |
| Output TS X                                                                           | 10 |
| Stream Select                                                                         | 11 |
| Program Modification:                                                                 |    |
| General                                                                               | 13 |
| PID Pass                                                                              | 13 |
| Parameters $\rightarrow$ Scrambler:                                                   | 14 |
| Parameters $\rightarrow$ Modulator:                                                   | 14 |
| RF1:                                                                                  | 15 |
| RF2:                                                                                  | 15 |
| Parameters $\rightarrow$ IP Stream:                                                   | 16 |
| 3.2.3 System                                                                          | 18 |
| System $\rightarrow$ Network:                                                         |    |
| System $\rightarrow$ Password:                                                        | 18 |
| System $\rightarrow$ Configuration:                                                   | 19 |
| System $\rightarrow$ Firmware:                                                        | 19 |
| System $\rightarrow$ Date/Time:                                                       |    |
| System $\rightarrow$ Log:                                                             |    |

# Глава 1. Обзор продукта

# 1.1 Описание

Модулятор SNR-IPQAM-32 - это разработанное нами универсальное устройство с мультиплексорной модуляцией и скремблированием. Он имеет 32 канала мультиплексирования, 32 канала скремблирования и 32 канала модуляции QAM (DVB-C) и поддерживает максимум 1024 IP-входа через порт GE и 32 несмежных несущих (50 МГц ~ 960 МГц) вывода через интерфейс RF-выхода. Устройство оснащено двумя радиочастотными выходными портами, которые расширяют полосу пропускания для QAM-носителей.

#### 1.2 Ключевые функции

- 2 входа GE, Data1 и Data2 (опционально с интерфейсом SFP)
- Поддержка до 1024 IP-входов через GE1 и GE2 по протоколу UDP/RTP
- Максимальная скорость передачи данных 840 Мбит/ с для каждого входа GE
- Поддерживает точную настройку PCR, фильтрацию CA PID, переназначение PID и редактирование PSI /SI
- Поддерживает до 256 переназначений PID на канал
- Поддержка общей системы скремблирования DVB (ETR289), стандартов simulcrypt ETSI 101 197 и ETSI 103 197
- Поддержка 32 мультиплексированных или скремблированных IP-адресов через UDP / RTP / RTSP
- 32 несмежные несущие QAM на выходе с 2 радиочастотными портами, совместимые с DVB-C (EN 300 429) и ITU-T J.83 A/B
- Поддерживает кодировку RS (204 188).
- Поддержка веб-управления сетью

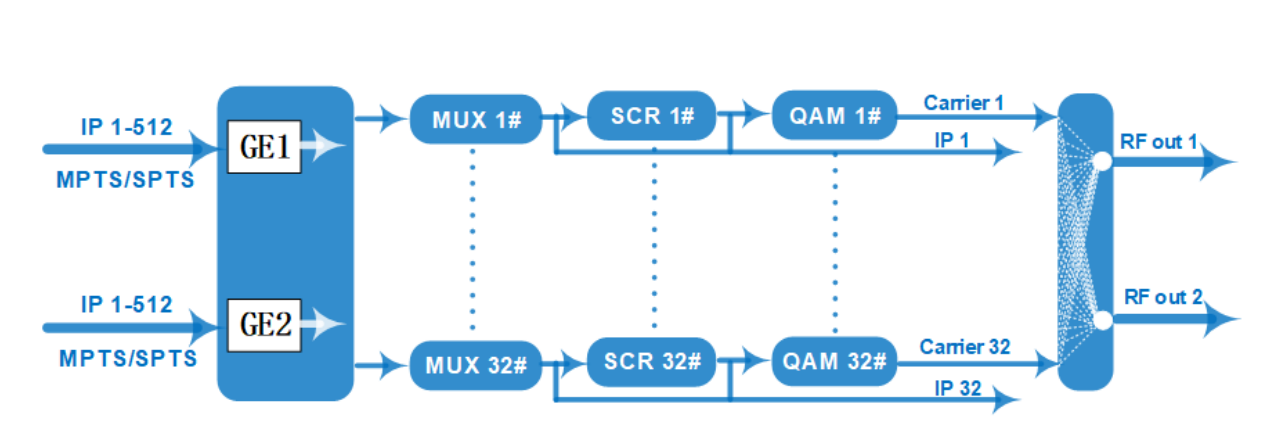

# 1.3 Внутренняя структура

# 1.4 Иллюстрация настройки несущей

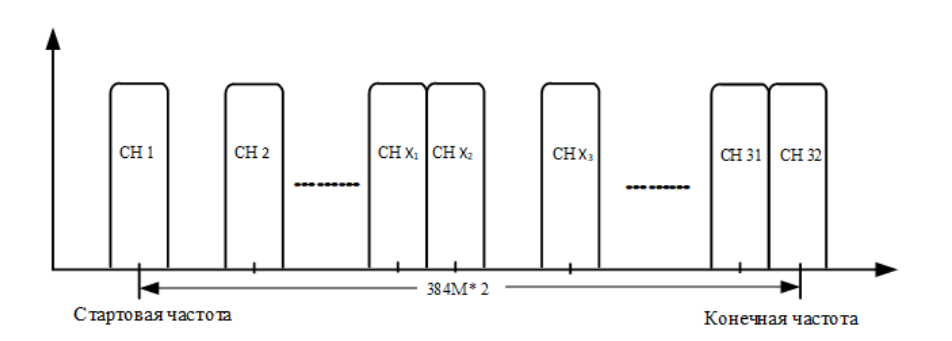

# 1.5 Спецификация

|            | Lugat                | 512×2 IP input, 2*100/1000M Ethernet Port(SFP |  |  |  |  |
|------------|----------------------|-----------------------------------------------|--|--|--|--|
|            | Input                | interface optional)                           |  |  |  |  |
| Input      | Trease at Dreate and | TS over UDP/RTP, unicast and multicast, IGMP  |  |  |  |  |
|            | Transport Protocol   | V2/V3                                         |  |  |  |  |
|            | Transmission Rate    | Max 840Mbps for each GE input                 |  |  |  |  |
|            | Input Channel        | 1024                                          |  |  |  |  |
| Mary       | Output Channel       | 32                                            |  |  |  |  |
|            | Max PIDs             | 256 per channel                               |  |  |  |  |
| IVIUX      |                      | PID remapping(auto/manually optional)         |  |  |  |  |
|            | Functions            | PCR accurate adjusting                        |  |  |  |  |
|            |                      | PSI/SI table automatically generating         |  |  |  |  |
| Scrambling | Max simulscrypt CA   | 4                                             |  |  |  |  |
| Parameters | Scramble Standard    | ETR289, ETSI 101 197, ETSI 103 197            |  |  |  |  |

|                  | Connection         |       | Local/re                                          | emote connection                   |  |  |  |
|------------------|--------------------|-------|---------------------------------------------------|------------------------------------|--|--|--|
|                  |                    |       | 1024                                              | Constellation :16/32/64/128/256QAM |  |  |  |
|                  | DVB-C Modul        | lator | J.83A                                             | Bandwidth :8M                      |  |  |  |
|                  | Sectioon           |       | 1830                                              | Constellation :64/256QAM           |  |  |  |
| Modulation       |                    |       | J.03D                                             | Bandwidth :6M                      |  |  |  |
| Parameters       | QAM Channel        |       | 32 non-adjacent carrier                           |                                    |  |  |  |
|                  | Modulation Stand   | lard  | EN300 -                                           | 429/ITU-T J.83A/B                  |  |  |  |
|                  | Symbol Rate        |       | 5.0~7.0Msps, 1ksps stepping                       |                                    |  |  |  |
|                  | Constellation      |       | 16, 32, 64 , 128, 256QAM                          |                                    |  |  |  |
|                  | FEC                |       | RS (204, 188)                                     |                                    |  |  |  |
|                  | Interface          |       | 2 F type output ports for 32 carriers, $75\Omega$ |                                    |  |  |  |
|                  | RF Range           |       | 50~960MHz, 1kHz stepping                          |                                    |  |  |  |
| <b>RF Output</b> | utput Output Level |       | -20dBm~+10dBm(87~117dbµV), 0.1dB stepping         |                                    |  |  |  |
|                  | MER                |       | $\geq$ 40dB                                       |                                    |  |  |  |
|                  | ACLR               |       | -60 dBc                                           |                                    |  |  |  |
| TS output        | 32 IP output o     | ver   | UDP/RTP/RTSP, unicast/multicast, 2*100/1000M      |                                    |  |  |  |
|                  | Ethernet Ports (SI | FP)   |                                                   |                                    |  |  |  |
| System           | Network manager    | ment  | software (NMS) supporting                         |                                    |  |  |  |
|                  | Demission          | 420   | 0mm×440mm×44.5mm (WxLxH)                          |                                    |  |  |  |
|                  | Weight             | 3kg   |                                                   |                                    |  |  |  |
| General          | Temperature        | 0~4   | 45℃(operation), -20~80℃(storage)                  |                                    |  |  |  |
|                  | Power Supply       | AC    | 2 100V±10%, 50/60Hz or AC 220V±10%, 50/60Hz       |                                    |  |  |  |
|                  | Consumption        | 15.4  | 4W                                                |                                    |  |  |  |

# 1.6 Внешний вид

Внешний вид передней панели:

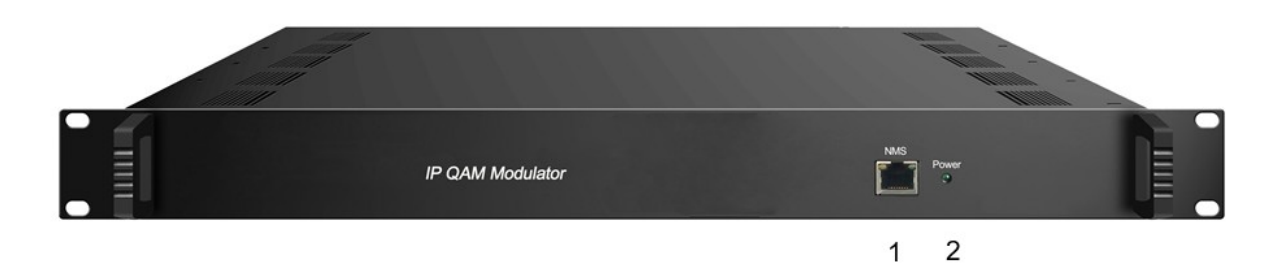

# Внешний вид задней панели:

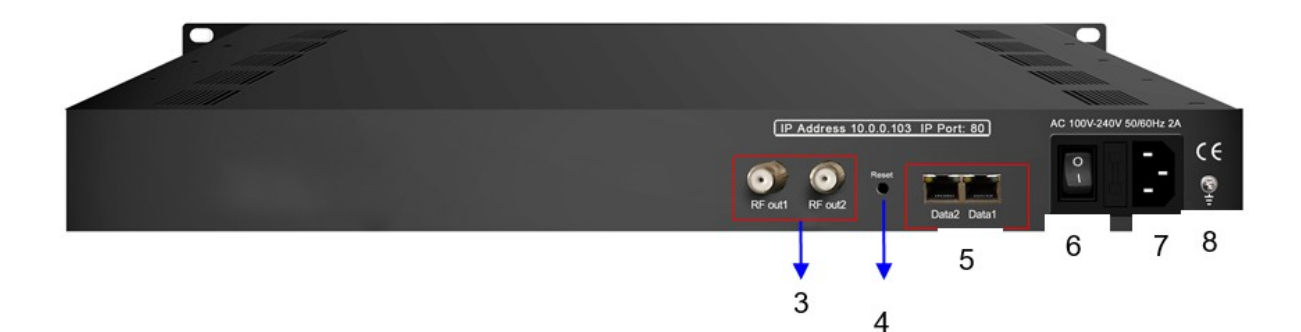

| 1 | NMS: сетевой порт управления                                        |
|---|---------------------------------------------------------------------|
| 2 | Индикаторы                                                          |
| 3 | 2 RF output ports                                                   |
| 4 | Reset IP: Сброс IP адресов, возврат в заводские значения IP адресов |
| 5 | Data Input /Output 1/2 Порты ввода/вывода транспортных потоков      |
| 6 | кнопка питания                                                      |
| 7 | Розетка переменного тока                                            |
| 8 | Заземление                                                          |

# Глава 2 Руководство по установке

# 2.1 Acquisition Check

Когда пользователь открывает упаковку устройства, необходимо проверить наличие товаров в соответствии с упаковочным листом. Обычно в него должны входить следующие товары:

- IP QAM Модулятор
- Кабель питания

Если какой-либо товар отсутствует или не соответствует приведенному выше списку, пожалуйста, обратитесь к местному дилеру.

# 2.2 Подготовка к монтажу

При установке устройства, пожалуйста, следуйте приведенным ниже инструкциям. Подробности установки будут описаны в остальной части этой главы. Пользователи также могут ознакомиться со схемой задней панели во время установки.

Основные этапы установки включают:

- Проверка на отсутствие или повреждение устройства во время транспортировки
- Подготовка соответствующей среды для установки
- Установка модулятора SNR-IPQAM-32
- Подключение сигнальных кабелей
- Подключение коммуникационного порта (при необходимости)

# 2.2.1 Технологическая схема установки устройства проиллюстрирована следующим образом:

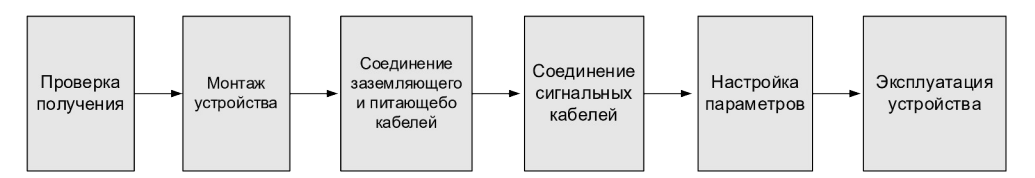

#### 2.2.2 Требования к окружающей среде

| Item               | Requirement                                                                        |
|--------------------|------------------------------------------------------------------------------------|
|                    | When user installs machine frame array in one machine hall, the                    |
| Machine Hall Space | distance between 2 rows of machine frames should be 1.2~1.5m and                   |
|                    | the distance against wall should be no less than 0.8m.                             |
|                    | Electric Isolation, Dust Free                                                      |
| Machine Hall Floor | Volume resistivity of ground anti-static material: $1X10^7 \sim 1X10^{10\Omega}$ , |
|                    | Grounding current limiting resistance: 1M (Floor bearing should be                 |
|                    | greater than 450Kg/m <sup>2</sup> )                                                |
| Environment        | 5~40°C(sustainable ), 0~45°C(short time)                                           |
| Temperature        | installing air-conditioning is recommended                                         |
| Relative Humidity  | 20%~80% sustainable 10%~90% short time                                             |

| Pressure        | 86~105KPa                                                                       |
|-----------------|---------------------------------------------------------------------------------|
| Door & Window   | Installing rubber strip for sealing door-gaps and dual level glasses for window |
| Wall            | It can be covered with wallpaper, or brightness less paint.                     |
| Fire Protection | Fire alarm system and extinguisher                                              |
|                 | Requiring device power, air-conditioning power and lighting power               |
| Dowor           | are independent to each other. Device power requires AC power                   |
| rower           | 220V $\pm 10\%$ 50/60Hz or 110V $\pm 10\%$ 50/60Hz. Please carefully            |
|                 | check before running.                                                           |

#### 2.2.3 Требования к заземлению

- Надежное заземление всех функциональных модулей является основой надежности и стабильности работы устройств. Кроме того, оно является важнейшей гарантией защиты от молний и помех. Поэтому система должна следовать этому правилу.
- Наружный проводник и изолирующий слой коаксиального кабеля должны обеспечивать надлежащую электропроводность по отношению к металлическому корпусу устройства.
- Провод заземления должен быть выполнен из меди, чтобы уменьшить сопротивление на высоких частотах, должен быть как можно более толстым и коротким.
- Пользователи должны убедиться, что оба конца заземляющего провода надежно защищены от коррозии.
- Запрещается использовать какие-либо другие устройства в качестве части электрической цепи заземления
- Площадь проводника между заземляющим проводом и корпусом устройства должна составлять не менее 25 мм<sup>2</sup>.

#### 2.2.4 Заземление оборудования

Все корпуса оборудования должны быть соединены защитной медной лентой. Провод заземления должен быть как можно короче и не должен закругляться. Расстояние между проводом заземления и лентой заземления должно составлять не менее 25 мм<sup>2</sup>.

#### 2.2.5 Заземление устройства

Подключение заземляющего стержня устройства к заземляющему полюсу рамы медным проводом.

# 2.3 Проводное подключение

#### 2.3.1 Подключение шнура питания

Розетка расположена справа на задней панели, а выключатель питания – слева на передней панели. Пользователь может подключить один конец шнура питания к розетке, а другой – к сети переменного тока. Если устройство подключено только к защитному заземлению, оно должно быть подключено независимым образом, например, совместно с другими устройствами. Если устройство подключено к единому способу заземления, сопротивление заземления должно быть меньше 1 Ом.

**«Предупреждение:** перед подключением шнура питания к модулятору SNR-IPQAM-32 пользователь должен установить выключатель питания в положение «OFF».

#### 2.3.2 Подключение сигнального и NMS кабеля

Сигнальные соединения включают в себя подключение входного сигнального кабеля и выходного сигнального кабеля. Подробная информация приведена ниже: Иллюстрация кабелей IP QAM модулятора:

• Иллюстрация радиочастотного входа/петлевого кабеля:

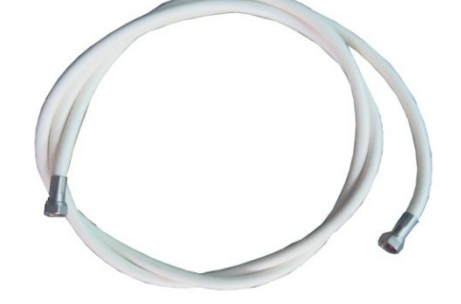

• Иллюстрация NMS кабеля (САТ5):

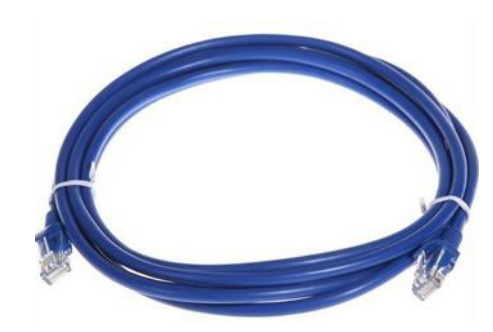

# Глава 3 Web NMS Управление

Это устройство не поддерживает работу с ЖК-дисплеем, и модификация может работать только в режиме Web NMS.

# 3.1 Вход

Заводским IP-адресом по умолчанию является 192.168.0.136 и пользователи могут подключать устройство к Web NMS через этот IP-адрес.

Подключите ПК (персональный компьютер) и устройство сетевым кабелем и используйте команду ping, чтобы подтвердить, что они находятся в одном сегменте сети. Например, IPадрес КОМПЬЮТЕРА равен 192.168.0.252, затем мы меняем IP-адрес устройства на 192.168.0.xxx (xxx может быть от 0 до 255, кроме 136, чтобы избежать конфликта IPадресов).

Запустите веб-браузер, введите IP-адрес устройства в адресной строке браузера и нажмите Enter.

Интерфейс входа в систему отображается на рисунке 1. Введите имя пользователя и пароль (по умолчанию используются имя пользователя и пароль «admin»). А затем нажмите «Войти», чтобы начать настройку устройства.

| 需要授权 |                                                              |
|------|--------------------------------------------------------------|
| ?    | http://10.0.0.101 <sup>、</sup> 正在请求您的用户名和密码。该网站说:"Webserver" |
| 用户名: | admin                                                        |
| 密码:  | •••••                                                        |
|      | 确定取消                                                         |

Рисунок-1

# 3.2 Настройка

## 3.2.1 Summary

Когда мы подтверждаем вход в систему, она отображает сводный интерфейс в виде рисунка-2.

| welc                                                                       |                                 |                    |                                    | 2019-03-06 | [EN 中文][Exit] |
|----------------------------------------------------------------------------|---------------------------------|--------------------|------------------------------------|------------|---------------|
| Summary                                                                    | DEVICE INFORMATION              |                    |                                    |            |               |
| Monitor                                                                    | System Information              |                    |                                    |            |               |
| Input Status     Output Status                                             |                                 | Software Version:  | 11.1.01 Build 251.00 Jun 6 2017    |            |               |
| Deservations                                                               | ,                               | Hardware Version:  | 0.210.0.0                          |            |               |
| Parameters                                                                 |                                 | Web Version:       | 1.51                               |            |               |
| <ul> <li>TS Config</li> <li>Scrambler</li> </ul>                           |                                 | System Version:    | 2.20.1.62                          |            |               |
| ► Modulator                                                                |                                 | Product ID:        | 0d031600-00000010-0000000-00000000 |            |               |
| IP Stream                                                                  |                                 | Serial Number:     |                                    |            |               |
| System                                                                     | Ma                              | anufacturing Date: |                                    |            |               |
| Network     Password     Configuration     Firmware     Date [Time     Log |                                 | Uptime:            | 0 Day-00 04 55                     |            |               |
| зователь может<br>ент здесь, ч                                             | нажать на любой<br>гобы войти в |                    |                                    |            |               |
| ветствующий интер<br>ормации или настрой                                   | фейс для проверки               | Рисун              | юк-2                               |            |               |

## 3.2.2 Monitor

## **Monitor** → **Input Status:**

Нажав «Input Status», программа отобразит интерфейс в виде рисунка 3, где пользователи могут проверить состояние ввода GE1 и GE 2. Пользователям необходимо добавить IPадрес для ввода в разделе «TS Config». В противном случае программа ничего не будет отслеживать.

| Imman/        |              |                             |      |          |                  |           | 2019-03-06 | [EN 中文][E      |
|---------------|--------------|-----------------------------|------|----------|------------------|-----------|------------|----------------|
| anniary       |              |                             |      |          |                  |           |            |                |
| Status        | INPUT STATUS |                             |      |          |                  |           |            |                |
| onitor        | GF1          | GE2                         |      |          |                  |           |            |                |
| Input Status  |              |                             |      |          |                  |           |            |                |
| Output Status |              |                             |      |          |                  |           |            |                |
| rameters      | Channel In   | io.(Alarm/Active/Total): 0/ | 1/1  | Total E  | Bitrate: 30.0/40 | .0        |            |                |
| TS Config     | Channel      | IP Address                  | Port | Protocol | IGMP             | Multicast | Status     | Bit(Act/Max)   |
| Scrambler     | 1            | 224 2 2 2                   | 1234 | UDP      |                  | 121       |            | 29.1/40.0 Mbps |
| Modulator     |              |                             |      |          |                  |           | 1.1        |                |
| IP Stream     |              |                             |      |          |                  |           |            |                |
| stem          |              |                             |      |          |                  |           |            |                |
| Network       |              |                             |      |          |                  |           |            |                |
| Descent       |              |                             |      |          |                  |           |            |                |

Рисунок-3 Monitor → Output Status:

Нажав «**Output Status**», программа отобразит интерфейс в виде рисунка-4, где пользователи могут проверить статус вывода 32 IP-адресов и 32 несущих. Пользователю необходимо включить статус вывода в разделе «**Modulator**» и «**IP Stream**». В противном случае программа ничего не будет отслеживать, как показано на рисунке-5.

| we            |        |                   |                            |      |               |                 | 2019-03-06 | [EN 中文][Ex     |
|---------------|--------|-------------------|----------------------------|------|---------------|-----------------|------------|----------------|
| Status        | OUTPUT | STATUS            |                            |      |               |                 |            |                |
| Monitor       |        | IP QAM            |                            |      |               |                 |            |                |
| Input Status  |        |                   |                            |      |               |                 |            |                |
| Output Status |        | Channel Info (Als | milestine/Tetally 0/22/2   | 12   | Total Ditrate | 1 9101010       |            |                |
| arameters     |        | Channel Into.(Ala | irmiActive/ lotal): 0/32/3 | N2   | Total Bitrate | : 0.0/1210.4    |            |                |
| TS Config     |        | Channel           | IP Address                 | Port | Protocol      | Null PKT Filter | Status     | Bit(Act/Max)   |
| Scrambler     |        | 1                 | 224 2 2 2                  | 2001 | UDP           |                 |            | 0.0/38.0 Mbos  |
| Modulator     |        |                   |                            |      |               |                 |            |                |
| IP Stream     |        | 2                 | 224.2.2.2                  | 2002 | UDP           |                 | •          | 0.0/38.0 Mbps  |
| ystem         |        | 3                 | 224.2.2.2                  | 2003 | UDP           |                 | •          | 0.0/38.0 Mbps  |
| Network       |        | 4                 | 224222                     | 2004 | UDP           |                 |            | 0.0/38.0 Mbps  |
| Password      |        |                   |                            | 0005 | 1100          | -               |            | 0.000.018      |
| Configuration |        | 5                 | 224.2.2.2                  | 2005 | UDP           |                 | •          | 0.0/38.0 Mbps  |
| Firmware      |        | 6                 | 224.2.2.2                  | 2006 | UDP           |                 | •          | 0.0/38.0 Mbps  |
| Log           |        | 7                 | 224.2.2.2                  | 2007 | UDP           |                 |            | 0.0/38.0 Mbps  |
|               |        | 8                 | 224.2.2.2                  | 2008 | UDP           |                 |            | 0.0/38.0 Mbps  |
|               |        | 9                 | 224.2.2.2                  | 2009 | UDP           |                 |            | 0.0/38.0 Mbps  |
|               |        | 10                | 224.2.2.2                  | 2010 | UDP           |                 | •          | 0.0/38.0 Mbps  |
|               |        | 11                | 224.2.2.2                  | 2011 | UDP           |                 | •          | 0.0/38.0 Mbps  |
|               |        | 12                | 224.2.2.2                  | 2012 | UDP           |                 | •          | 0.0/38.0 Mbps  |
|               |        | 12                | 224.2.2.2                  | 2012 | LIDD          | -               |            | 0.0/28.0 Miles |

Рисунок-4

| welcome to use Web |                 |                            |               |             | 2019-03 | -06 [EN 中文   | ] [Exit |
|--------------------|-----------------|----------------------------|---------------|-------------|---------|--------------|---------|
| Summary            | OUTPUT STATUS   |                            |               |             |         |              |         |
| Status             | IP QA           | м                          |               |             |         |              |         |
| Input Status       |                 |                            |               |             |         |              |         |
| ► Output Status    |                 |                            |               |             |         |              |         |
| Parameters         | Channel Info.(A | Alarm/Active/Total): 0/0/0 |               |             |         |              |         |
| ► TS Config        | Channel         | Frequency                  | Constellation | Symbol Rate | Status  | Bit(Act/Max) |         |
| ► Scrambler        |                 |                            |               |             |         |              | -       |
| ► Modulator        |                 |                            |               |             |         |              |         |
| ► IP Stream        |                 |                            |               |             |         |              |         |
| System             |                 |                            |               |             |         |              |         |
| ▶ Network          |                 |                            |               |             |         |              |         |
| ► Password         |                 |                            |               |             |         |              |         |
| Configuration      |                 |                            |               |             |         |              |         |
| ► Firmware         |                 |                            |               |             |         |              |         |
| Date   Time        |                 |                            |               |             |         |              |         |
| ► Log              |                 |                            |               |             |         |              |         |

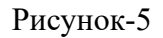

# **3.2.3 Parameters**

# **Parameters** → **TS Config:**

# **Output TS X**

Нажмите «Output TS X», интерфейс отобразится на рисунке 6. Пользователи могут выбирать каналы TS channels.

Нажмите «Stream Select», отобразится интерфейс, в котором пользователи могут выбирать программы для мультиплексирования.

| use Web Managen |           |              |               |                |                | 2019-03-06            | [EN 中文][Exit |
|-----------------|-----------|--------------|---------------|----------------|----------------|-----------------------|--------------|
| nmary           | TS CONFIG |              |               |                |                |                       |              |
| his             |           |              |               |                |                |                       |              |
|                 |           |              |               |                | 1              |                       |              |
|                 |           | Output TS 1- | Stream Select | General PID By | pass I         |                       |              |
| latus           |           | Output TS 1  |               |                |                |                       |              |
| tatus           | + 1       | Output TS 2  |               |                |                |                       |              |
| ters            | -+Lose    | Output TS 3  |               |                |                | -Normal + Overflow    |              |
|                 | El⇒GE     | Output TS 4  | 1: 0/6)       | [29.9/38.3M]   |                | Output TS 1 (prog: 0) | [0.0/38.0M]  |
|                 | 1         | Output TS 5  | 1 A A         |                | CA Filter      |                       |              |
| HF              | 1         | Output TS 6  |               |                | PID Reman      |                       |              |
| eam             | 1         | Output TS 7  |               |                | as T to Normap |                       |              |
|                 | 1         | Output TS 8  |               |                | Refresh Input  |                       |              |
|                 | 1         | Output TS 9  |               |                | Refresh Output |                       |              |
|                 | 1         | Output TS 10 |               |                | 1113           |                       |              |
|                 | 1         | Output TS 11 |               |                | 2000           |                       |              |
| ion             | 1         | Output TS 13 |               |                |                |                       |              |
|                 | 1         | Output TS 14 |               |                |                |                       |              |
|                 | 1         | Output TS 15 |               |                |                |                       |              |
|                 | 1         | Output TS 16 |               |                | All Input      |                       |              |
|                 | 1         | Output TS 17 |               |                | ALCO ANA       |                       |              |
|                 |           | Output TS 18 |               |                | All Output     |                       |              |
|                 |           | Output TS 19 |               |                |                |                       |              |
|                 |           | Output TS 20 |               |                |                |                       |              |
|                 |           | Output TS 21 | -             |                |                |                       |              |
|                 | Parse p   | Output TS 22 | p seconds     |                |                |                       |              |
|                 |           | Output TS 23 | 1             |                |                |                       |              |
|                 | -         | Output TS 24 |               |                |                |                       |              |
|                 |           | Output TS 25 |               |                |                |                       |              |
|                 |           | Output TS 26 |               |                |                |                       |              |
|                 |           | Output TS 27 | L→ π          |                |                | TC 1 22               |              |
|                 |           | Output TS 28 | Дш            | выоора вы      | аходног        | о канала 15 1-52      |              |
|                 |           | Output TS 29 |               |                |                |                       |              |
|                 |           | Output TS 30 |               |                |                |                       |              |
|                 |           | Output TS 31 |               |                |                |                       |              |

### Рисунок-6

#### **Stream Select**

Нажмите «Stream Select», и нажмите «+», чтобы добавить ввод IP, затем выберите один канал для анализа, отобразится интерфейс, в котором пользователи смогут выбирать программы для мультиплексирования. (Рисунок-7)

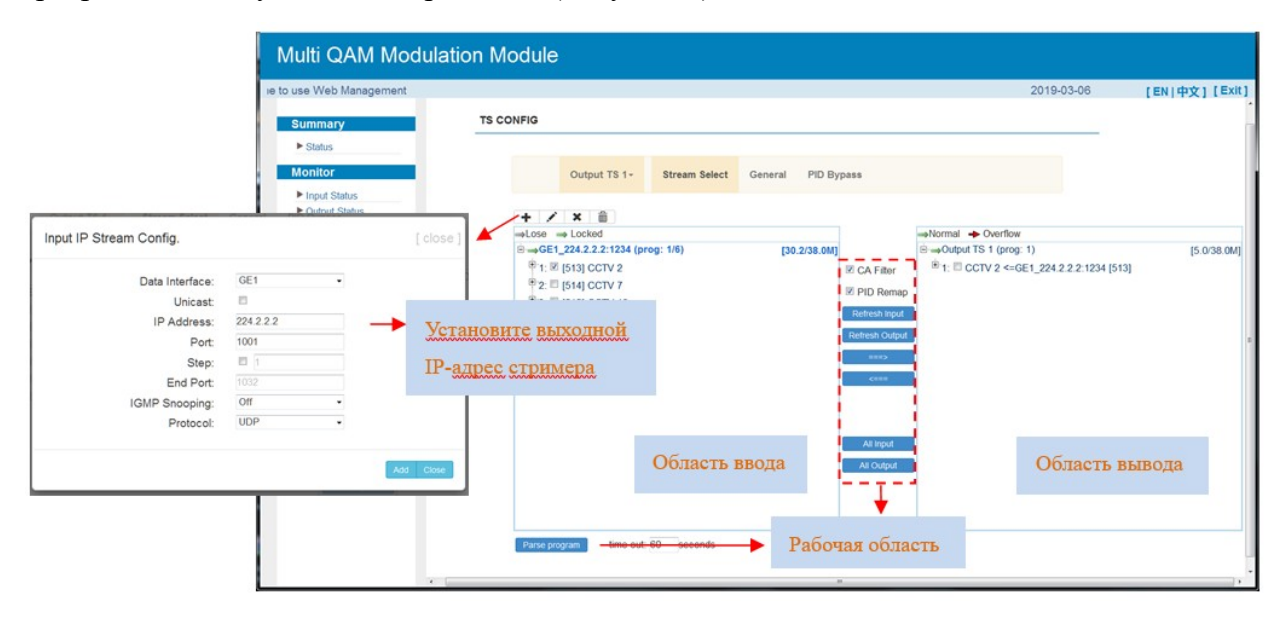

#### Рисунок-7

Настройте «Область ввода» и «Область вывода» с помощью кнопок в «Рабочей области». Инструкции приведены ниже:

🕈 : Для добавления входного канала, который поступает от GE1 или GE 2, или разъема

🔏 : Чтобы отредактировать входной канал

X : Чтобы удалить входной канал

🛅 : Чтобы удалить все входные каналы

→Lose → Locked : Чтобы проверить, доступен входной IP-адрес или нет, зеленый цвет означает, что текущий IP-адрес доступен

→Normal → Overflow : Чтобы проверить текущее переполнение TS, красный цвет означает текущее переполнение TS, требуется сократить количество программ

☑ СА Filter : Включение/выключение функции фильтрации СА. Установив флажок,

пользователь может отфильтровать входной СА, чтобы избежать сбоев в работе функции шифрования устройства.

Refresh Input Чтобы обновить введенную информацию о программе

Refresh Output Чтобы обновить информацию о выводимой программе

Сначала выберите одну входящую программу и нажмите эту кнопку, чтобы

перенести выбранную программу в нужное поле для вывода.

Аналогично, пользователь может отменить мультиплексированные программы

в правом поле.

<sup>Шприт</sup>Для выбора всех программ ввода

<sup>Dutput</sup> Для выбора всех программ вывода

Рагsе program Для разбора программ на элементарные потоки времени разбора входных программ 13

# **Program Modification:**

Информация о мультиплексированной программе может быть изменена щелчком мыши на программе в области «Вывод». Например, при щелчке мыши, запускается диалоговое окно (рис.8), в котором пользователи могут вводить новую информацию.

| Program From Input:   | CH1_Data1_224. | 2.2.4:1001 [0] |  |
|-----------------------|----------------|----------------|--|
| Service Name:         | CCTV 15        |                |  |
| Major Channel Number: | 1              |                |  |
| Minor Channel Number: | 1              |                |  |
| Source Id:            | 1              |                |  |
| Short Name:           | prog1          |                |  |
| Program Number:       | 1001           |                |  |
| Logic Channel Number: | 1              |                |  |
| Service Type:         | 0x01           |                |  |
| Service Provider:     | CCTV           |                |  |
| PMT Descriptor Tag:   | 0x00           |                |  |
| PMT Descriptor Data:  |                | (Hex)          |  |
| PMT PID:              | 0x0020         |                |  |
| PCR PID:              | 0x0021         |                |  |
| MPEG-2 Video PID:     | IZ 0x0022      |                |  |
| MPEG-2 Audio PID:     | I 0x0023       |                |  |

Рисунок-8

## General

Нажмите «General», откроется интерфейс, в котором пользователи могут задать параметры для каждого выходного канала. (Рисунок-9)

На изображении ниже вы можете ознакомиться с примером настройки параметров PSI/SI. В данном примере в первой несущей в разделе NIT указана информация по всем остальным несущим для реализации функции быстрого поиска на TB, для второй и последующих несущих указывается только одна строка таблицы для соответствующей частоты. Для корректной настройки обязательно должны быть заполнены параметры: TS ID, ON ID в разделе "Stream" и Network ID в разделе NIT.

| Outpu        | + TO 1_   | Stinam Coloct     | Conoral           |              |                                        |            |          |
|--------------|-----------|-------------------|-------------------|--------------|----------------------------------------|------------|----------|
| Outpu        | 1151+     | steam select      | General           | PID PASSIAKO |                                        |            |          |
| am           |           | 2019A             |                   |              |                                        |            |          |
| Output Mod   | e:        | Mux out           |                   | <b>v</b>     | PAT Insert:                            |            |          |
| SDT Insert:  |           |                   |                   |              | BAT Insert:                            |            |          |
| Share BAT:   |           | Disable           | *                 |              | CAT Insert:                            |            |          |
| PMT Insert:  |           |                   |                   |              | Fixed Table Version:                   |            |          |
| TS ID:       |           | 4                 |                   |              | ON ID:                                 | 4          |          |
| DCD Carros   |           |                   |                   |              | DCD Mada                               |            |          |
| PCR Correc   | t         |                   |                   |              | PCK Mode                               | 1          |          |
| Update Pro   | gram Type | Update by index   | *                 |              | Character Encoding                     | ISO-8859-5 |          |
|              |           |                   |                   |              |                                        |            |          |
| NIT Insert:  |           | From Web          | ~                 |              | Share NIT:                             | Disable    |          |
| Private Data | a:        | Ox00000000        |                   |              | Network ID:                            | 1          |          |
| Network Na   | me:       | network-1         |                   |              | Version Mode:                          | Automatic  |          |
| Sort:        |           | European-NordiaV1 | NY                |              | LCN-European:                          |            |          |
| I CN-Nordia  | V1-       |                   |                   |              | LCN-Nordig\/2:                         |            |          |
| Version Nur  | nber:     | 1                 | (0-31)            |              | Lenning V2.                            |            |          |
| Index        | TS ID     | ON ID             | Frequency         | Constellati  | on Symbol Rate                         |            | <b>a</b> |
| 1            | 1315      | 1                 | 330.000 MHz       | 255 0 4M     | 6875 Kens                              |            |          |
| 2            | 2         | 1                 | 338 000 MHz       | 256 QAM      | 6875 Keps                              | 1          | 0        |
| 3            | 3         | 1                 | 346 000 MHz       | 256 QAM      | 6875 Ksps                              | 1          | -        |
| 4            | 4         | 1                 | 354.000 MHz       | 256 QAM      | 6875 Kens                              | 1          | ×        |
| 5            | 5         | 1                 | 362.000 MHz       | 256 QAM      | 6875 Ksps                              | 1          | ×        |
| 6            | 6         | 1                 | 370.000 MHz       | 256 QAM      | 6875 Ksps                              | 1          | ×        |
| 7            | 7         | 1                 | 378,000 MHz       | 256 QAM      | 6875 Ksps                              | 1          | ×        |
| 8            | 8         | 1                 | 386.000 MHz       | 256 QAM      | 6875 Kapa                              | 1          | ×        |
| 9            | 9         | 1                 | 394.000 MHz       | 256 QAM      | 6875 Ksps                              | 1          | ×        |
|              |           |                   | WW-T. WWW 1911 16 | 1 V V VIII   | www.w///////////////////////////////// |            |          |

#### Рисунок-9

#### **PID Pass**

Нажав «**PID Bypass**», отобразится интерфейс в виде рисунка 10, где пользователь может добавить PID для передачи (например, для встраивания потока с EPG), нажать на символ «+», ввести текущий номер IP-канала, затем ввести входящий PID источника IP и выходной PID, который необходим клиенту, затем нажать «**set**» чтобы применить параметры. Ниже на картинке пример добавления PIDa содержащего EPG.

|           |              |               |         |              |                |   |   | 2025        | 5-02-05 15 |
|-----------|--------------|---------------|---------|--------------|----------------|---|---|-------------|------------|
| TS CONFIG |              |               |         |              |                |   |   |             |            |
|           |              |               |         |              |                |   |   |             |            |
|           | Output TS 1+ | Stream Select | General | PID PASSTHRU |                |   |   |             |            |
|           | Index        | Input Channel | Inj     | put PID(0x)  | Output PID(0x) | + | I |             |            |
|           | I            | <u> </u>      | U       | 20012        | 020012         |   |   |             |            |
|           |              |               |         |              |                |   |   | Set Del-All |            |

## Рисунок-10 **Parameters** → **Scrambler:**

Нажав «Scrambler», вы увидите интерфейс, в котором пользователи могут выбрать программы для скремблирования. (Рисунок-11)

| Multi QAM Modula                                                         | tion Module                                                     |                                                                                         |                                                             |                                                                     |
|--------------------------------------------------------------------------|-----------------------------------------------------------------|-----------------------------------------------------------------------------------------|-------------------------------------------------------------|---------------------------------------------------------------------|
| elcome to use Web Manage Summary Status Monitor                          | Выберите канал скремблирования (1-                              | 32)                                                                                     | 2019-03-06                                                  | [EN   中文] [Exit]                                                    |
| Input Status Output Status Parameters TS Config Scrambler Scrambler      | Program select (0*1) Al prg.                                    | CAS Enable CAS Enable ECMG IP Address:                                                  | ECMG EMMG                                                   | ЕММС и ЕСМС<br>находятся в рабочем                                  |
| Noclusor     I's Stream  System  Network Password Configuration Firmware | В этом поле указаны текущие<br>передаваемые по мультиплексной   | ECM CH ID:<br>ECM AHEAD:<br>Stream Share AC:<br>EMM PID:<br>EMMG Port:<br>EMMG Mode:    | 1 8000 ms 0x1ff1 2001 TCP -                                 | состоянии, зеленый<br>означает, что они<br>работают нормально, в    |
| ► Date   Time<br>► Log                                                   | сети программы. <u>Выбранные</u><br>программы будут защифрованы | Super CAS ID:<br>Protocol Version:<br>IP Address:<br>Crypto. Period:<br>Current Period: | 0x70020001<br>2 •<br>192 168.3.136<br>10 sec (0~65535)<br>0 | то время как красный<br>означает ошибку связи<br>или ее отсутствие. |
|                                                                          |                                                                 | Set Program                                                                             | AC Table Set CAS                                            |                                                                     |

Рисунок-11 **Parameters** → **Modulator:** 

Нажав «Modulator», вы увидите интерфейс в виде рисунка-12/13, где нужно задать параметры радиочастотного выхода. Это устройство поддерживает вывод 32 несущих DVB-C через 2 радиочастотных порта, поэтому пользователи могут выбрать вывод всех 32 несущих через один радиочастотный порт или через два радиочастотных порта. Обычно выход на несущую 1-16 осуществляется через порт RF1, а на несущую 17-32 - через порт RF2.

**RF1:** 

| welc         |              |                    |               |                 |                   |           |              | 201    | 9.03.06 15:41:04 [EN   (b) 1 [Exit]                                                                            |
|--------------|--------------|--------------------|---------------|-----------------|-------------------|-----------|--------------|--------|----------------------------------------------------------------------------------------------------|
| HUN          | MODULATOR    |                    |               |                 |                   |           |              | 2.01   | server (Entrick) (end)                                                                                         |
| nmary        |              |                    |               |                 |                   |           |              |        |                                                                                                    |
| Status       |              |                    |               |                 |                   |           |              |        |                                                                                                    |
| nitor        |              | RF1 RF2            |               |                 |                   |           |              |        |                                                                                                    |
| out Status   |              |                    |               |                 |                   |           |              |        | The second second second second second second second second second second second second second second second s |
| utput Status | Center Freq  | uency: 710.000 MHz |               | Standard: J.83A | (DVB-C)           |           |              |        | Быстрая настроика:                                                                                             |
| ameters      | Level(All Ca | rriers): 0.0 dBm   |               | Channel Info.(A | larm/Active/Total | c 0/16/32 |              |        |                                                                                                    |
| 0 Conto      |              | Frequency          | Constellation | Symbol Rate     | Gain offset       | Status    | Bit(Act/Max) |        | Нажмите, чтобы зад.                                                                                            |
| rambier      |              | ,                  | 0.000         | -,              | 1000              |           |              | Sec. 1 |                                                                                                    |
| lodulator    | 1            | 650.000 MHz        | 64 QAM        | 6875 Ksps       | 0.0 dB            | •         | 4.4/38.0 M   | 1      | выхолные парамет                                                                                               |
| Stream       | 2            | 658.000 MHz        | 64 QAM        | 6875 Ksps       | 0.0 dB            | •         | 0.0/38.0 M   | 1      |                                                                                                    |
| tem          | 3            | 666.000 MHz        | 64 QAM        | 6875 Ksps       | 0.0 dB            |           | 0.0/38.0 M   | 1/1    | RE OAM THE P                                                                                                   |
| twork        | 1            |                    |               |                 | 0.0.49            |           |              | 1      | ICI QILIVI AIM D                                                                                               |
| assword      | -            | 674.000 MHz        | 64 QAM        | 6675 Kaps       | 0.0 08            |           | 0.0/38.0 M   | 1      |                                                                                                    |
| onfiguration | 5            | 682.000 MHz        | 64 QAM        | 6875 Ksps       | 0.0 dB            | •         | 0.0/38.0 M   | 1      | каналов                                                                                                    |
| ate   Time   | 6            | 690.000 MHz        | 64 QAM        | 6875 Ksps       | 0.0 dB            | •         | 0.0/38.0 M   | 1/1    |                                                                                                    |
| og           | 7            | COR 000 MH+        | 61.041        | CO76 Vana       | 0.0.48            |           | 0.0/28.0.14  | 1 . 1  | ·                                                                                                    |
|              |              | 090.000 MPL        | On Charles    | ooro kapa       | 0.0 05            |           | 0.0138.0 M   | 1      |                                                                                                    |
|              | 8            | 706.000 MHz        | 64 QAM        | 6875 Ksps       | 0.0 dB            | •         | 0.0/38.0 M   | 1/     | Настройка канала:                                                                                              |
|              | 9            | 714.000 MHz        | 64 QAM        | 6875 Ksps       | 0.0 dB            | •         | 0.0/38.0 M   | 1/     |                                                                                                    |
|              | 10           | 722 000 MHz        | 64 QAM        | 6875 Ksps       | 0.0 dB            |           | 0.0/38.0 M   | 1/1    | Нажмите, чтобы зад                                                                                             |
|              |              |                    |               |                 |                   |           |              | 1 1    |                                                                                                    |
|              | 11           | 730.000 MHz        | 64 QAM        | 6875 Ksps       | 0.0 dB            | •         | 0.0/38.0 M   | 1 1    | BLIVOTULIA HODOMAT                                                                                             |
|              | 12           | 738.000 MHz        | 64 QAM        | 6875 Ksps       | 0.0 dB            | •         | 0.0/38.0 M   | 121    | выходные нарамет                                                                                               |
|              | 13           | 746.000 MHz        | 64 QAM        | 6875 Ksps       | 0.0 dB            |           | 0.0/38.0 M   | 1/1    |                                                                                                    |
|              |              |                    |               |                 | 0.0.40            | -         |              | 1 . 1  | каждого канала (от                                                                                             |
|              | 14           | 754.000 MHz        | 64 QAM        | 6875 Ksps       | 0.0 dB            | •         | 0.0/38.0 M   | 1 1    |                                                                                                    |
|              |              | 700 000 1010       | 61044         | COTE Viene      | 0.0.40            |           | 0.000.011    |        | TO 16) RE OAM                                                                                                  |

Рисунок-12

#### **RF2:**

|               |    |              |           |           |        |   |            |       | 2019-03-0 | 5 15:41:17 [EN 中文] [Exit]                                                                                       |
|---------------|----|--------------|-----------|-----------|--------|---|------------|-------|-----------|----------------------------------------------------------------------------------------------------|
| 1000000       | 12 | 738.000 MHz  | 64 QAM    | 6875 Ksps | 0.0 dB |   | 0.0/38.0 M | 1     |           | ·                                                                                                    |
| Status        | 13 | 746.000 MHz  | 64 QAM    | 6875 Ksps | 0.0 dB |   | 0.0/38.0 M | 1     |           |                                                                                                    |
| opitor        | 14 | 754.000 MHz  | 64 QAM    | 6875 Ksps | 0.0 dB | ٠ | 0.0/38.0 M | 1     |           |                                                                                                    |
| Input Status  | 15 | 762.000 MHz  | 64 QAM    | 6875 Ksps | 0.0 dB |   | 0.0/38.0 M | 1     |           |                                                                                                    |
| Output Status | 16 | 770.000 MHz  | 64 QAM    | 6875 Ksps | 0.0 dB |   | 0.0/38.0 M | 1     |           |                                                                                                    |
| arameters     | 17 | 778.000 MHz  | 64 OAM    | 6875 Ksps | 0.0 dB |   | 0.0/38.0 M | 177   | -         |                                                                                                    |
| TS Config     | 10 | 786.000 MM   | EL CAM    | C075 Vane | 0.0 dB | - | 0.028.0 M  | 1.    | -         |                                                                                                    |
| Modulator     | 16 | 766.000 MHz  | 64 QAM    | 6675 Kapa | 0.0 05 |   | 0.0138.0 M | 1 1   | -         |                                                                                                    |
| IP Stream     | 19 | 794.000 MHz  | 64 QAM    | 6875 Ksps | 0.0 dB | • | 0.0/38.0 M | 1 1   |           |                                                                                                    |
| ystem         | 20 | 802.000 MHz  | 64 QAM    | 6875 Ksps | 0.0 dB | • | 0.0/38.0 M | 1/1   |           |                                                                                                    |
| Network       | 21 | 810.000 MHz  | 64 QAM    | 6875 Ksps | 0.0 dB | • | 0.0/38.0 M | 17    |           | Настройка канала:                                                                                               |
| Password      | 22 | 818.000 MHz  | 64 QAM    | 6875 Ksps | 0.0 dB |   | 0.0/38.0 M | 1     | -         | www.www.mbaanaanaanaanaanaanaanaanaanaanaanaanaan                                                               |
| Configuration | 00 | 000 000 181- | ~ ~ ~ ~ ~ | C075 10   | 0.0.40 |   | 0.000.011  |       |           | Нажмите, чтобы за.                                                                                              |
| Date   Time   | 23 | 826.000 MHz  | 64 CIAM   | 6875 Ksps | 0.0 dB | • | 0.0/38.0 M | 17    |           |                                                                                                    |
| Log           | 24 | 834.000 MHz  | 64 QAM    | 6875 Ksps | 0.0 dB | • | 0.0/38.0 M | 12    | -         | PLIVOTULIA DODOMA                                                                                               |
|               | 25 | 842.000 MHz  | 64 QAM    | 6875 Ksps | 0.0 dB | • | 0.0/38.0 M | 1     |           | выходные параме                                                                                                 |
|               | 26 | 850.000 MHz  | 64 QAM    | 6875 Ksps | 0.0 dB |   | 0.0/38.0 M | 1/1   |           | кажлого канала (17-                                                                                             |
|               | 27 | 858.000 MHz  | 64 QAM    | 6875 Ksps | 0.0 dB |   | 0.0/38.0 M | 1 / 1 | F         | Austricio Austricia (17                                                                                         |
|               | 28 | 866.000 MHz  | 64 OAM    | 6875 Ksps | 0.0.dB |   | 0.0/38.0 M | 1 , 1 | -         | RF OAM                                                                                                    |
|               | 20 | 000.000 1012 |           | COTO Hapa | 0.0 48 |   | 0.000.014  | 1     | -         | and the state of the state of the state of the state of the state of the state of the state of the state of the |
|               | 29 | 874.000 MHz  | 64 QAM    | 6875 Ksps | 0.0 dB | • | 0.0/38.0 M | 12    |           |                                                                                                    |
|               | 30 | 882.000 MHz  | 64 QAM    | 6875 Ksps | 0.0 dB | • | 0.0/38.0 M | 1     |           |                                                                                                    |
|               | 31 | 890.000 MHz  | 64 QAM    | 6875 Ksps | 0.0 dB | • | 0.0/38.0 M | 1     |           |                                                                                                    |
|               | 32 | 898 000 MHz  | 64 OAM    | 6875 Ksps | 0.0 dB |   | 0.0/38.0 M | 1/1   |           |                                                                                                    |

### Рисунок-13

Когда пользователи нажимают кнопку «quickly config», открывается диалоговое окно (рис.14), в котором пользователи могут настроить все конфигурации каналов.

| Quickly Config.      |          |                    | [ close ]                                     |
|----------------------|----------|--------------------|-----------------------------------------------|
| All RF Config:       |          |                    |                                               |
| Standard:            | J.83A(DV | B-C) •             |                                               |
| Level(All Carriers): | 0.0      | (-20 ~ +10 dBm)    |                                               |
| Channel Enable:      | R.       |                    | Установите флажок, чтобы включить этот статус |
| Start Frequency:     | 650.000  | (50 ~ 960 MHz)     |                                               |
| Bandwidth:           | 8.000    | MHz                |                                               |
| Constellation:       | 64 QAM   | •                  |                                               |
| Symbol Rate:         | 6875     | (5000 ~ 7000 Ksps) |                                               |
| Gain offset:         | 0.0      | (-10 ~ 0 dB)       |                                               |

#### Рисунок-14

Нажмите кнопку «Channel config», откроется диалоговое окно (рис.15), в котором пользователи могут настроить соответствующую конфигурацию канала.

| Standard:            | J.83A(DV | B-C) •             |
|----------------------|----------|--------------------|
| Level(All Carriers): | 0.0      | (-20 ~ +10 dBm)    |
| Channel Enable:      | V        |                    |
| Frequency:           | 650.000  | (50 ~ 960 MHz)     |
| Constellation:       | 64 QAM   | •                  |
| Symbol Rate:         | 6875     | (5000 ~ 7000 Ksps) |
| Gain offset:         | 0.0      | (-10 ~ 0 dB)       |

Рисунок-15 **Parameters**  $\rightarrow$  **IP Stream:** 

Это устройство поддерживает вывод TS в формате IP (32\*MPTS) через порты GE1 и GE2. Нажмите «**IP Stream**», интерфейс отобразится на рисунке 16, где необходимо задать параметры IP-вывода.

|                                |            |                     |               |          |            |                 |        | 2019-03-06   | [EN] 中 | 文][Exit]         |
|--------------------------------|------------|---------------------|---------------|----------|------------|-----------------|--------|--------------|--------|------------------|
| ummary                         | IP STREAM  |                     |               |          |            |                 |        |              | -0     |                  |
| ► Status                       | Channel In | fo.(Alarm/Active/To | tal): 0/32/32 |          |            |                 |        |              |        |                  |
| Ionitor                        |            |                     |               |          |            |                 |        |              | 1000-1 | Быстрая настройы |
| Input Status     Output Status | *          | IP Address          | Port          | Protocol | Pkt Length | Null PKT Filter | Status | Bit(Act/Max) | 14.1   |                  |
| arameters                      | 1          | 224.2.2.2           | 2001          | UDP      | 7          | B               | •      | 5.0/38.0 M   | 1      | Haarnaäva vavara |
| TS Coofig                      | 2          | 224.2.2.2           | 2002          | UDP      | 7          | 8               | •      | 0.0/38.0 M   | 1      | пастроика канала |
| Scrambler                      | 3          | 224.2.2.2           | 2003          | UDP      | 7          | 8               | ٠      | 0.0/38.0 M   | 1      |                  |
| Modulator<br>IP Stream         | 4          | 224.2.2.2           | 2004          | UDP      | 7          | 8               | •      | 0.0/38.0 M   | 11     |                  |
| stem                           | 5          | 224.2.2.2           | 2005          | UDP      | 7          | 10              |        | 0.0/38.0 M   | 1      |                  |
| Network                        | 6          | 224.2.2.2           | 2006          | UDP      | 7          |                 |        | 0.0/38.0 M   | 1      |                  |
| Password                       | 7          | 224.2.2.2           | 2007          | UDP      | 7          |                 |        | 0.0/38.0 M   | 1      |                  |
| • Firmware                     | 8          | 224.2.2.2           | 2008          | UDP      | 7          |                 |        | 0.0/38.0 M   | 11     |                  |
| Date   Time                    | 9          | 224 2 2 2           | 2009          | LIDP     | 7          |                 | -      | 0.0/38.0 M   | 121    |                  |
| Log                            | 10         | 224.2.2.2           | 2010          | UDP      | 7          |                 |        | 0.0/28.0.M   | 1      |                  |
|                                | 10         | 224.2.2.2           | 2010          | UDP      | 1          |                 |        | 0.0/30.0 M   |        |                  |
|                                | 11         | 224.2.2.2           | 2011          | UDP      | 1          | 10              | •      | 0.0/38.0 M   |        |                  |
|                                | 12         | 224.2.2.2           | 2012          | UDP      | 7          | 10              | •      | 0.0/38.0 M   | 121    |                  |
|                                | 13         | 224.2.2.2           | 2013          | UDP      | 7          | 8               | •      | 0.0/38.0 M   | 1      |                  |
|                                | 14         | 224.2.2.2           | 2014          | UDP      | 7          | 8               | •      | 0.0/38.0 M   | 1      | 0                |
| Immary                         | 15         | 224 2 2 2           | 2015          | UDP      | 7          |                 |        | 0.038.0.M    |        | - I.             |
| Status                         | 13         | 004.0.0.0           | 2015          | upp      | ,          |                 |        | 0.0/00.0 M   |        |                  |
| opitor                         | 16         | 224.2.2.2           | 2016          | UDP      | 1          |                 |        | 0.0/38.0 M   |        |                  |
| Input Status                   | 17         | 224.2.2.2           | 2017          | UDP      | 7          |                 | •      | 0.0/38.0 M   |        |                  |
| Output Status                  | 18         | 224.2.2.2           | 2018          | UDP      | 7          | B               | •      | 0.0/38.0 M   | 1      |                  |
| arameters                      | 19         | 224.2.2.2           | 2019          | UDP      | 7          | 8               | •      | 0.0/38.0 M   | 1      |                  |
| TS Config                      | 20         | 224.2.2.2           | 2020          | UDP      | 7          |                 | •      | 0.0/38.0 M   | 1      |                  |
| Modulator                      | 21         | 224.2.2.2           | 2021          | UDP      | 7          | 8               | •      | 0.0/38.0 M   | 1      |                  |
| IP Stream                      | 22         | 224.2.2.2           | 2022          | UDP      | 7          | 8               | •      | 0.0/38.0 M   | 1/     |                  |
| stem                           | 23         | 224.2.2.2           | 2023          | UDP      | 7          | 10              |        | 0.0/38.0 M   | 11     |                  |
| Network                        | 24         | 224.2.2.2           | 2024          | UDP      | 7          | 12              |        | 0.0/38.0 M   | 1/1    |                  |
| Configuration                  | 25         | 224 2 2 2           | 2025          | UDP      | 7          |                 |        | 0.0/38.0 M   | 1/1    |                  |
| Firmware Date L Time           | 26         | 224 2 2 2           | 2026          | UDP      | 7          |                 |        | 0.038.0.M    |        |                  |
| Log                            | 20         | 224.2.2.2           | 2020          | UDP      |            |                 |        | 0.0/30.0 M   |        |                  |
|                                | 27         | 224.2.2.2           | 2027          | UDP      | 1          |                 |        | 0.0/38.0 M   |        | 1                |
|                                | 28         | 224.2.2.2           | 2028          | UDP      | 7          | 6               | •      | 0.0/38.0 M   | 12     |                  |
|                                | 29         | 224.2.2.2           | 2029          | UDP      | 7          | 8               | •      | 0.0/38.0 M   | 12     |                  |
|                                | 30         | 224.2.2.2           | 2030          | UDP      | 7          | 10              | •      | 0.0/38.0 M   | 12     |                  |
|                                | 31         | 224.2.2.2           | 2031          | UDP      | 7          | 13              | •      | 0.0/38.0 M   | 12     | -                |
|                                | 32         | 224 2 2 2           | 2032          | UDP      | 7          | 13              |        | 0.0/38.0 M   | 1      |                  |

#### Рисунок-16

Когда пользователи нажимают кнопку «quickly config», открывается диалоговое окно (рис.17), в котором пользователи могут настроить все конфигурации каналов.

| Quickly Config.                      |                  | [close]                                                               |
|--------------------------------------|------------------|-----------------------------------------------------------------------|
| Source Select<br>IP Address:<br>Port | Scrambed TS      | → Установите выходной IP-адрес                                        |
| Step:<br>Protocol:<br>Pkt Length:    | 1<br>UDP •<br>7  |                                                                       |
| Null PKT Filter:<br>TS Output:       | □<br>□ GE1 □ GE2 | Нажмите, чтобы включить статус, выберите TS out через Data 1 & Data 1 |
|                                      | 2                | eev case                                                              |

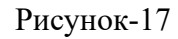

Нажмите кнопку «Channel config», откроется диалоговое окно (рис.18), в котором пользователи могут настроить соответствующую конфигурацию канала.

| Source Sel  | lect: Scramb | oed TS     | • |
|-------------|--------------|------------|---|
| IP Addr     | ess: 224.16. | 16.16      |   |
| F           | Port: 1001   |            |   |
| Proto       | ocol: UDP    |            | • |
| Pkt Len     | gth: 7       |            | • |
| Null PKT Fi | ilter:       |            |   |
| TS Out      | put: 🔲 Data  | a1 🛛 Data2 |   |

Figure-18

### 3.2.3 System

# System → Network:

Нажмите «Network», отобразится интерфейс в виде рисунка 19, где нужно задать параметры сети.

| welcome to us | NETWORK   |                  |                   | 2019-03-06 15:44:53 [EN 中文][Exit]                    |
|---------------|-----------|------------------|-------------------|------------------------------------------------------|
| Summary       |           |                  |                   |                                                      |
| Status        | NMS       |                  |                   | <br>D D D D D D D D D D D D D D D D D D D            |
| lonitor       |           |                  |                   | введите этот пр-адрес для входа                      |
| Input Status  |           | IP Address:      | 10.0.0.101        | <br>CHOTANN UTDARTARUS VOTDOŬCTRO                    |
| Output Status |           | Subnet Mask:     | 255.0.0.0         | систему управления устроиство.                       |
|               |           | Gateway:         | 10.0.0.1          |                                                      |
| Parameters    |           | Web Manage Port: | 80                |                                                      |
| TS Config     |           | MAC Address:     | 20.31.12.34.56.78 |                                                      |
| Scrambler     |           |                  |                   |                                                      |
| ▶ Modulator   |           |                  |                   |                                                      |
| IP Stream     |           |                  |                   |                                                      |
| System        |           |                  |                   |                                                      |
|               | Scrambler |                  |                   |                                                      |
| Pacowork      |           | IP Address:      | 102 168 3 136     |                                                      |
| Configuration |           | future Marks     |                   |                                                      |
| ▶ Firmware    |           | and the master.  | 200 200 200 0     |                                                      |
| Date   Time   |           | Gateway:         | 192.168.3.1       |                                                      |
| ▶ Log         |           |                  |                   |                                                      |
|               |           |                  |                   | Apply                                                |
|               |           |                  |                   |                                                      |
|               | DATA      |                  |                   |                                                      |
|               |           |                  |                   |                                                      |
|               |           | IP Address:      | 192.168.2.136     | <ul> <li>Установите IP-адрес порта переда</li> </ul> |
|               |           | Subnet Mask:     | 255 255 255.0     |                                                      |
|               |           | Gateway:         | 192.168.2.1       | данных                                               |
|               |           | MAC Address:     | 20.4112 34 56 78  |                                                      |
|               |           |                  |                   |                                                      |
|               |           | GE1 Speed        | 1.0.0564          |                                                      |

# Рисунок-19 System → Password:

Нажмите **«Password»**, отобразится экран в виде рисунка-20, где нужно установить учетную запись для входа в систему и пароль для web NMS.

| eb Management                     | 2019-03-                                                                                                    | 06 [EN 中文][Exit] |
|-----------------------------------|----------------------------------------------------------------------------------------------------|------------------|
| Summary                           |                                                                                                    |                  |
| ▶ Status                          | PASSWORD                                                                                                    |                  |
| Monitor                           |                                                                                                    |                  |
| Input Status                      | Modify the login name and password to make the device safely. If forget the name or password, you can re-               | set it by        |
| <ul> <li>Output Status</li> </ul> | keyboard. The default login name and password is "admin". Also please note the capital character and lower<br>character | ercase           |
| Parameters                        | unandular.                                                                                                    |                  |
| TS Config                         |                                                                                                    |                  |
| ▶ Scrambler                       | Current UserName: admin                                                                                                 |                  |
| Modulator                         | Current Password:                                                                                                    |                  |
| ▶ IP Stream                       | New UserName:                                                                                                    |                  |
| System                            | New Password:                                                                                                    |                  |
| ▶ Network                         | Confirm New Password:                                                                                                   |                  |
| ▶ Password                        |                                                                                                    |                  |
| Configuration                     |                                                                                                    | Apply            |
| Firmware                          |                                                                                                    |                  |
| Date   Time                       |                                                                                                    |                  |
| ▶ Log                             |                                                                                                    |                  |

Рисунок-20 System → Configuration:

Нажмите «**Configuration**», отобразится экран в виде рисунка 21, на котором вы можете настроить свои настройки для устройства.

| b Management    | 20                                                                                           | 19-03-06       | [EN 中文] | [Ex |
|-----------------|----------------------------------------------------------------------------------------------|----------------|---------|-----|
| Summary         | CONFIGURATION                                                                                |                |         |     |
| - Status        |                                                                                              |                |         |     |
| Monitor         | Save Restore Eactory Set Backup Load - BUDEPE                                                | те области     |         |     |
| Input Status    | aave Kestore Pactory Set Backup Load P Datoopt                                               | ine contactin  |         |     |
| Output Status   |                                                                                              |                |         |     |
| Parameters      | When you change the narameter you should save configuration, otherwise the new configuration | uil lost after |         |     |
| TS Config       | reboot.                                                                                      | min loat anter |         |     |
| Scrambler       |                                                                                              |                |         |     |
| Modulator       |                                                                                              |                |         |     |
| IP Stream       |                                                                                              | -              |         |     |
| System          |                                                                                              | Save config    |         |     |
| Network         |                                                                                              |                |         |     |
| Password        |                                                                                              |                |         |     |
| ▶ Configuration |                                                                                              |                |         |     |
| ▶ Firmware      |                                                                                              |                |         |     |
| Date   Time     |                                                                                              |                |         |     |
| ► Log           |                                                                                              |                |         |     |

Рисунок-21 System → Firmware:

Нажмите «Firmware», отобразится экран в виде рисунка-22, где нужно обновить прошивку для устройства.

| Multi QAM Moo | dulation Module                                                                                                    |                |               |
|---------------|----------------------------------------------------------------------------------------------------|----------------|---------------|
| Management    |                                                                                                    | 2019-03-06     | [EN 中文][Exit] |
| Summary       | FIDMWARE                                                                                                    |                |               |
| ▶ Status      | FIRMWARE                                                                                                    |                |               |
| Monitor       |                                                                                                    |                |               |
| Input Status  | Warning:                                                                                                    |                |               |
| Output Status | <ol> <li>Upgrade firmware(software and hardware) to get new function,please choose the right<br/>upgrade if you use a upgrad first the device may not updrive.</li> </ol> | nt firmware to |               |
| Parameters    | <ol> <li>Upgrade will keep a long time, please do not turn off the power, otherwise the device to</li> </ol>                                                              | will not work. |               |
| ► TS Config   | <ol><li>After upgrade, you must reboot device manually.</li></ol>                                                                                                    |                |               |
| ▶ Scrambler   |                                                                                                    |                |               |
| ▶ Modulator   |                                                                                                    |                |               |
| ► IP Stream   | Current Software Version: 11.1.01 Build 251.00 Jun 6 2017                                                                                                    |                |               |
| System        | Current Hardware Version: 0.210.0.0                                                                                                    |                |               |
| Gjotom        | File: 2009/c at 2019/c 7/4                                                                                                    |                |               |
| Network       | ABA ALDERATE                                                                                                    |                |               |
| Password      |                                                                                                    |                |               |
| Configuration |                                                                                                    | Upgrade        |               |
| Firmware      |                                                                                                    |                |               |
| Date   Time   |                                                                                                    |                |               |
| ▶ Log         |                                                                                                    |                |               |

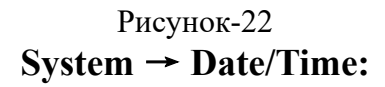

Нажав «Date/Time», отобразится интерфейс в виде рисунка 23, где пользователи могут

установить дату/время для данного устройства.

| gement        |             |               |                          | 2019-03-06                   | [EN 中文][ |
|---------------|-------------|---------------|--------------------------|------------------------------|----------|
| Summary       | DATE   TIME |               |                          |                              |          |
| Monitor       |             |               |                          |                              |          |
| Input Status  |             |               | 1970-01-01 00:14:49      |                              |          |
| Output Status |             | Timezone:     | (GMT) Greenwich Mean Tim | e, Dublin, Edinburgh, I -    |          |
| Parametere    |             | NTP Server 1: |                          |                              |          |
| Falameters    |             | NTP Server 2: |                          |                              |          |
| TS Config     |             | NTP Server 3: |                          |                              |          |
| Scrambler     |             | NTP Server 4  |                          |                              |          |
| Modulator     |             | NIP Server 4. |                          |                              |          |
| IP Stream     |             | NTP Server 5: |                          |                              |          |
| System        |             |               | Set Terrorooo            | Set MTD Lindate from browset |          |
| Network       |             |               | Set Innezone             | Set NTP Opdate from browser  |          |
| Password      |             |               |                          |                              |          |
| Configuration |             |               |                          |                              |          |
| Firmware      |             |               |                          |                              |          |
| Date   Time   |             |               |                          |                              |          |
| ▶ Log         |             |               |                          |                              |          |

Рисунок-23 System → Log:

Нажмите «Log», отобразится экран в виде рисунка-24, где нужно проверить «Log».

| Multi QAM Modulation Module |                                             |                                                                                                    |                              |                  |  |  |  |  |
|-----------------------------|---------------------------------------------|----------------------------------------------------------------------------------------------------|------------------------------|------------------|--|--|--|--|
| to use Web Management       |                                             |                                                                                                    | 2019-03-06                   | [EN   中文] [Exit] |  |  |  |  |
| Summary                     | LOG                                         | To select "Kernel log" and "System Log"                                                                                                    |                              |                  |  |  |  |  |
| Monitor                     | Log Ty                                      | pe: Kernel Log Auto Refresh: 0                                                                                                    | Export                       |                  |  |  |  |  |
| Input Status                | 1 0.00                                      | 00001 Resting Ligury on physical CPU 0v0                                                                                                    |                              | A                |  |  |  |  |
| Output Status               | [ 0.00                                      | 0000 Booting Linux on physical CPO 0x0<br>00001 Linux version 3.19 0-xilinx (root@localhost localdomain) (occ version 4.9.1 (5                          | Sourcery CodeBench Lite 2014 | 1                |  |  |  |  |
| Parameters                  | 00.0 ]                                      | 0000] CPU: ARMv7 Processor [413fc090] revision 0 (ARMv7), cr=18c5387d<br>00001 CPU: PIPT / VIPT nonaliasing data cache. VIPT aliasing instruction cache |                              | 1                |  |  |  |  |
| TS Config                   | 0.000000) Machine model: xinx.zynq-7000     |                                                                                                    |                              |                  |  |  |  |  |
| Scrambler                   | 0.000000 cma: Reserved 16 MiB at 0x0d800000 |                                                                                                    |                              |                  |  |  |  |  |
| Modulator                   | [ 0.00                                      | 0000] Memory policy: Data cache writealloc                                                                                                    |                              |                  |  |  |  |  |
| ▶ IP Stream                 | [ 0.00                                      | 0000] On node 0 totalpages: 65536                                                                                                    |                              |                  |  |  |  |  |
| System                      | [ 0.00                                      | 0000] free_area_init_node: node 0, pgdat 40596180, node_mem_map 4fdf0000                                                                                |                              |                  |  |  |  |  |
| Oyatom                      | 1 0.00                                      | 00001 Normal zone: 512 pages used for memmap                                                                                                    |                              |                  |  |  |  |  |
| Network                     | 1 0.00                                      | 0000 Normal zone: 65536 pages LEO batch:15                                                                                                    |                              |                  |  |  |  |  |
| Password                    | 0.00                                        | 00001 PERCPU: Embedded 9 nanes/cnu @dfddd000 s8128 r8192 d20544 u36864                                                                                  | 0                            |                  |  |  |  |  |
| Configuration               | 0.00                                        | 00001 pcpu-alloc: s8128 r8192 d20544 u36864 alloc=9'4096                                                                                                |                              |                  |  |  |  |  |
| Firmware                    | 0.00                                        | 00001 pcpu-alloc: [0] 0 [0] 1                                                                                                    |                              |                  |  |  |  |  |
| Date   Time                 | 0.00                                        | 0000] Built 1 zonelists in Zone order, mobility grouping on. Total pages: 65024                                                                         |                              |                  |  |  |  |  |
| ▶ Log                       | 0.00                                        | 0000] Kernel command line: console=ttyPS0,115200 root=/dev/ram rw earlyprintk                                                                           |                              |                  |  |  |  |  |
|                             | [ 0.00                                      | 0000] log_buf_len individual max cpu contribution: 131072 bytes                                                                                         |                              |                  |  |  |  |  |
|                             | [ 0.00                                      | 0000] log_buf_len total cpu_extra contributions: 131072 bytes                                                                                           |                              |                  |  |  |  |  |
|                             | [ 0.00                                      | 0000] log_buf_len min size: 131072 bytes                                                                                                    |                              |                  |  |  |  |  |
|                             | [ 0.00                                      | 0000] log_buf_len: 262144 bytes                                                                                                    |                              |                  |  |  |  |  |
|                             | [ 0.00                                      | 0000] early log buf free: 129664(98%)                                                                                                    |                              |                  |  |  |  |  |
|                             | [ 0.00                                      | 0000] PID hash table entries: 1024 (order: 0, 4096 bytes)                                                                                               |                              |                  |  |  |  |  |

Рисунок-24